CIS1230IS10

# SCLOUD: MODELO DEL FLUJO DE PEDIDO DE LA CADENA DE SUMINISTRO PARA PYMES COLOMBIANAS E IMPLEMENTACIÓN PARA LA NUBE

# CAMILO ANDRÉS MÉNDEZ FLÓREZ CAMILO ANDRÉS RUIZ ABAUNZA

# MANUAL DE INSTALACÓN SERVIDOR BONITA OPEN SOLUTION Y DESPLIEGUE DE LOS PROCESOS DE SCLOUD

#### PONTIFICIA UNIVERSIDAD JAVERIANA

#### FACULTAD DE INGENIERIA

#### **CARRERA DE INGENIERIA DE SISTEMAS**

BOGOTÁ, D.C. 2012

# TABLA DE CONTENIDO

| 1 EXPORTAR LOS PROCESOS DE SCLOUD                                   | 4 |
|---------------------------------------------------------------------|---|
| 1.1 EXPORTAR SUPPLY CHAIN INFORMATION FLOW CLIENT AND PYME          | 4 |
| 1.2 MRP PROCESS                                                     | 5 |
| 1.3 RESULTADO DE EXPORTAR LOS PROCESOS                              | 6 |
| 2 INSTALACIÓN DEL SERVIDOR JBOSS PARA BONITA OPEN SOLUTION          | 7 |
| 2.1 DESCARGAR JBOSS BUNDLE                                          | 7 |
| 2.2 EJECUTAR EL SERVIDOR                                            | 7 |
| 3 DESPLIEGUE DE LOS PROCESOS EN EL SERVIDOR                         | 8 |
| 3.1 COMPROBACIÓN DEL SERVICIO                                       | 8 |
| 3.2 INICIO EN LA CONSOLA DE BONITA OPEN SOLUTION                    | 9 |
| 3.3 USO DE LA CONSOLA DE ADMINISTRACIÓN PARA DESPLIEGUE DE PROCESOS | 9 |

# **TABLA DE FIGURAS**

| FIGURA 1 PROCESO DE EXPORTAR                             | 4  |
|----------------------------------------------------------|----|
| FIGURA 2 PANTALLA DE EXPORTACIÓN                         | 5  |
| FIGURA 3 PROCESO DE EXPORTAR                             | 5  |
| FIGURA 4 PROCESO DE EXPORTACIÓN                          | 6  |
| FIGURA 5 RESULTADO DE EXPORTAR LOS PROCESOS              | 6  |
| FIGURA 6 COMANDO PARA INICIAR EL SERVIDOR                | 7  |
| FIGURA 7 RESULTADO DE INICIO DEL SERVIDOR                |    |
| FIGURA 8 VISTA CONSOLA BONITA OPEN SOLUTION              | 9  |
| FIGURA 9 SELECCIÓN DE PROCESOS A DESPLEGAR               |    |
| FIGURA 10 SELECCIÓN DE PROCESO MRP A DESPLEGAR           |    |
| FIGURA 11 SELECCIÓN DE PROCESO CLIENTE Y PYME            |    |
| FIGURA 12 VISTA RESULTANTE DE DESPLIEGUE DE LOS PROCESOS | 11 |
| FIGURA 13RESULTADO INICIO DEL USO DE PROCESOS            | 12 |
|                                                          |    |

# **1 EXPORTAR LOS PROCESOS DE SCLOUD.**

# 1.1 EXPORTAR SUPPLY CHAIN INFORMATION FLOW CLIENT AND PYME

Ingresar a Bonita Studio y abrir los dos procesos :

- Supply chain information flow client
- Supply chain information flow pyme

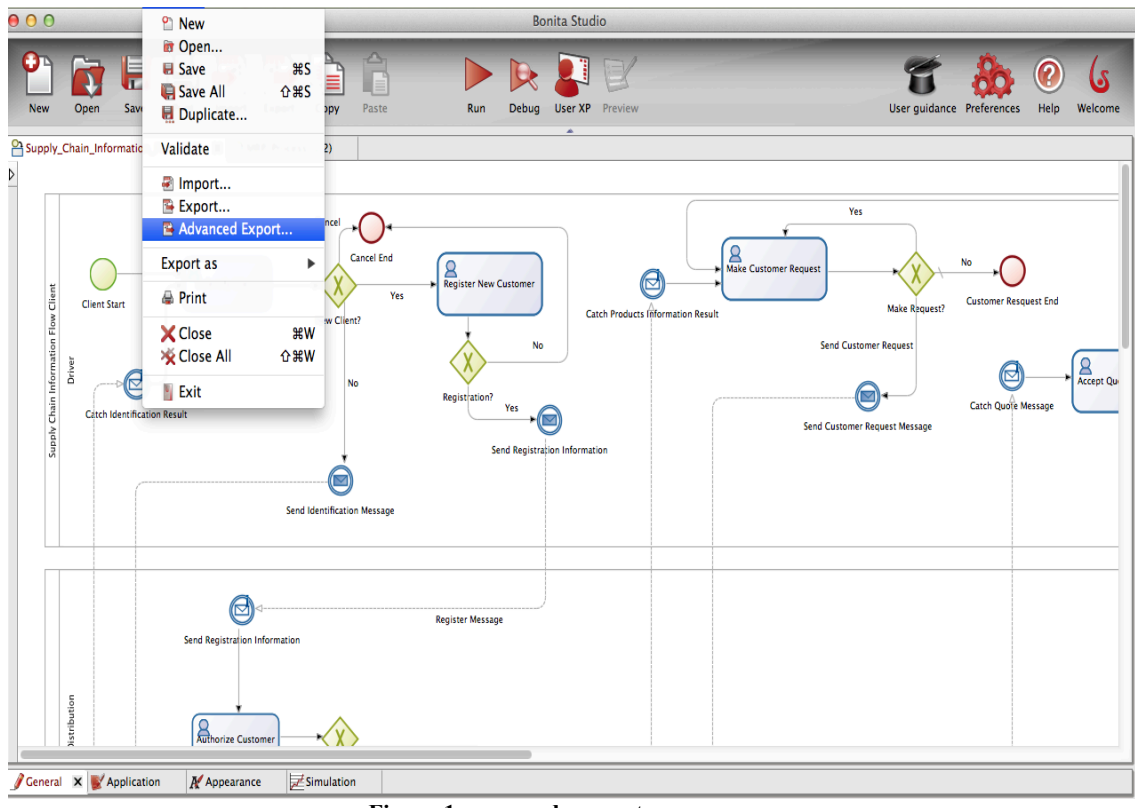

Figura 1 proceso de exportar

| xport Processes                                                           | and Application<br>esses and Bonita Application files | from the Studio  | 6      |
|---------------------------------------------------------------------------|-------------------------------------------------------|------------------|--------|
| Runtime                                                                   |                                                       |                  |        |
| Export Runtim                                                             | e                                                     |                  |        |
| • Full • EJB                                                              | 2 🔿 EJB3 🔿 REST                                       |                  |        |
| Processes                                                                 |                                                       |                  |        |
| type filter text                                                          |                                                       |                  |        |
|                                                                           | Process (BAR                                          | ) Application (W | /AR)   |
| User XP                                                                   |                                                       |                  |        |
| Rest API                                                                  |                                                       |                  |        |
| ▼My Processes                                                             |                                                       |                  |        |
| Supply Cha                                                                | in Information Flow 🗹                                 |                  |        |
|                                                                           |                                                       |                  |        |
|                                                                           |                                                       |                  |        |
| Library Export Mo                                                         | ode : ? • Light 🔿 Embedded                            | Client War       |        |
| Library Export Mo<br>arget folder<br>/Users/ingcamilori                   | ode : ? • Light C Embedded                            | O Client War     | Browse |
| Library Export Mo<br>arget folder<br>/Users/ingcamilori<br>porting UserXP | ode : ? • Light _ Embedded                            | Client War       | Browse |
| Library Export Mo<br>arget folder<br>/Users/ingcamilori<br>porting UserXP | ode : ? • Light 	 Embedded                            | Client War       | Browse |
| Library Export Mo<br>arget folder<br>/Users/ingcamilori<br>porting UserXP | ode : ? • Light C Embedded                            | Client War       | Browse |

Figura 2 Pantalla de exportación

## **1.2 MRP PROCESS**

Ingresar a Bonita Studio y abrir los dos procesos :

• Supply chain information flow MRP

| e New                                  |                       | DC                   | inta studio     |                                        |
|----------------------------------------|-----------------------|----------------------|-----------------|----------------------------------------|
| New Open Save All                      | ₩S<br>☆₩S<br>ppy Past | Run Debug            | User XP Preview | User guidance Preferences Help Welcome |
| Supply_Chain_Informatic Validate       | 2) 🗙                  |                      |                 |                                        |
| Import     Export     Advanced Expl    | ort                   |                      |                 |                                        |
| Export as                              | ► t Production        |                      |                 |                                        |
| Start1                                 | iformation            | det suppry mormation | Information     | +                                      |
| Catch C Close                          | ¥W<br>ውജው             |                      |                 |                                        |
| Exit                                   |                       |                      |                 |                                        |
|                                        |                       | _                    |                 |                                        |
| <u> </u>                               |                       | •                    |                 |                                        |
|                                        |                       |                      |                 |                                        |
|                                        |                       |                      |                 |                                        |
|                                        |                       |                      |                 |                                        |
|                                        |                       |                      |                 |                                        |
|                                        |                       |                      |                 |                                        |
|                                        |                       |                      |                 |                                        |
|                                        |                       |                      |                 |                                        |
|                                        |                       |                      |                 |                                        |
| General 🗙 💕 Application 🛛 🕅 Appearance | Simulation            |                      |                 |                                        |

Figura 3 Proceso de Exportar

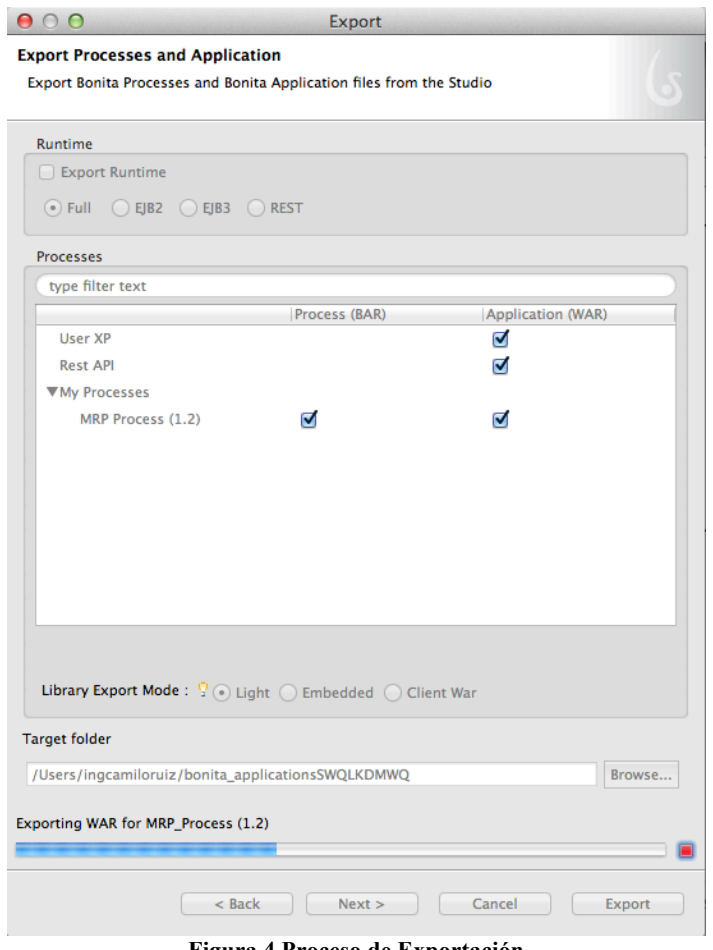

Figura 4 Proceso de Exportación

## **1.3 RESULTADO DE EXPORTAR LOS PROCESOS**

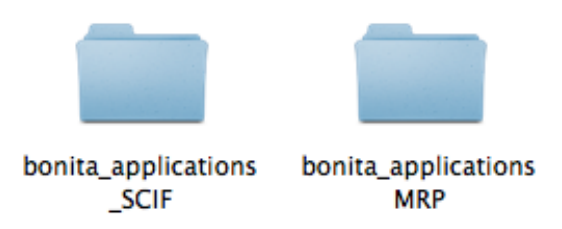

Figura 5 Resultado de Exportar los Procesos

# 2 INSTALACIÓN DEL SERVIDOR JBOSS PARA BONITA OPEN SOLUTION

### 2.1 DESCARGAR JBOSS BUNDLE

Descargar el servidor de JBoss ajustado para bonita open solution: http://www.bonitasoft.com/products/BPM\_downloads

| Bonita Open Solution Deployment       DownLow         All the files to install BOS on a production server       DownLow         Jboss 5.1.0       DownLow         Includes BOS 5.9 and a JBoss 5.1.0 server       DownLow         Tomcat 6.0.35       DownLow | DOWNLOAD V |                                      |
|----------------------------------------------------------------------------------------------------|------------|--------------------------------------|
| All the files to install BOS on a production server           Jboss 5.1.0         DOWNLOA           Includes BOS 5.9 and a JBoss 5.1.0 server         DOWNLOA                                                                                                 | DOWNLOAD   | nita Open Solution Deployme          |
| Jboss 5.1.0 DOWNLOA Includes BOS 5.9 and a JBoss 5.1.0 server Tomcat 6.0.35 DOWNLOA                                                                                                    | DOWNLOAD   | the files to install BOS on a produc |
| Includes BOS 5.9 and a JBoss 5.1.0 server Tomcat 6.0.35 DOWNLOA                                                                                                    |            | oss 5.1.0                            |
| Tomcat 6.0.35                                                                                                    |            | ludes BOS 5.9 and a JBoss 5.1.0 se   |
|                                                                                                    |            | mcat 6.0.35                          |
| Includes BOS 5.9 in a Tomcat 6.0.35 server                                                                                                    |            | ludes BOS 5.9 in a Tomcat 6.0.35 s   |

# **2.2 EJECUTAR EL SERVIDOR**

Abrir una terminal en el sistema operativo y digitar los comandos a continuación

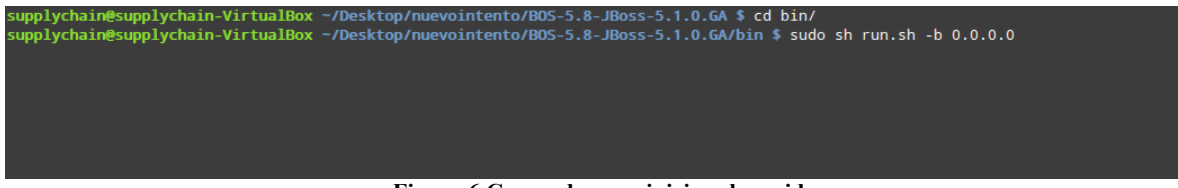

Figura 6 Comando para iniciar el servidor

Este proceso toma alrededor de un minuto, luego de esto no se debería ver errores en el log del servidor y la finalización del servidor de la siguiente manera.

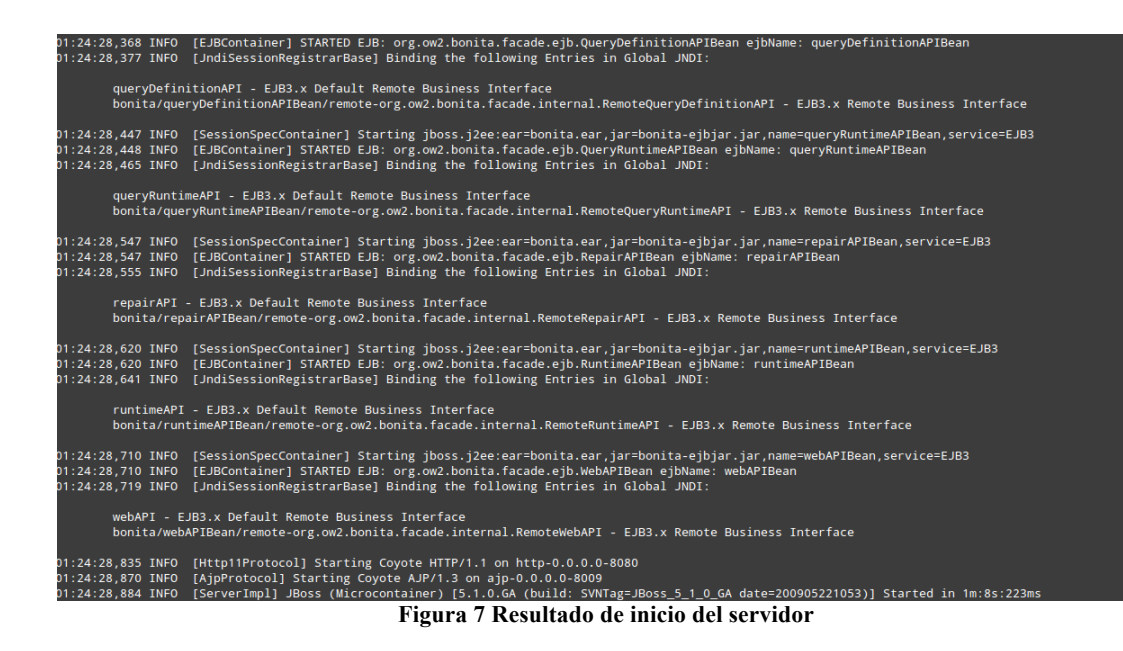

# **3 DESPLIEGUE DE LOS PROCESOS EN EL SERVIDOR**

## **3.1 COMPROBACIÓN DEL SERVICIO**

Abrir un explorar y digitar la siguiente URL:

http://localhost:8080/bonita/

Si el servicio se estableció la pantalla a ver seria de la siguiente forma:

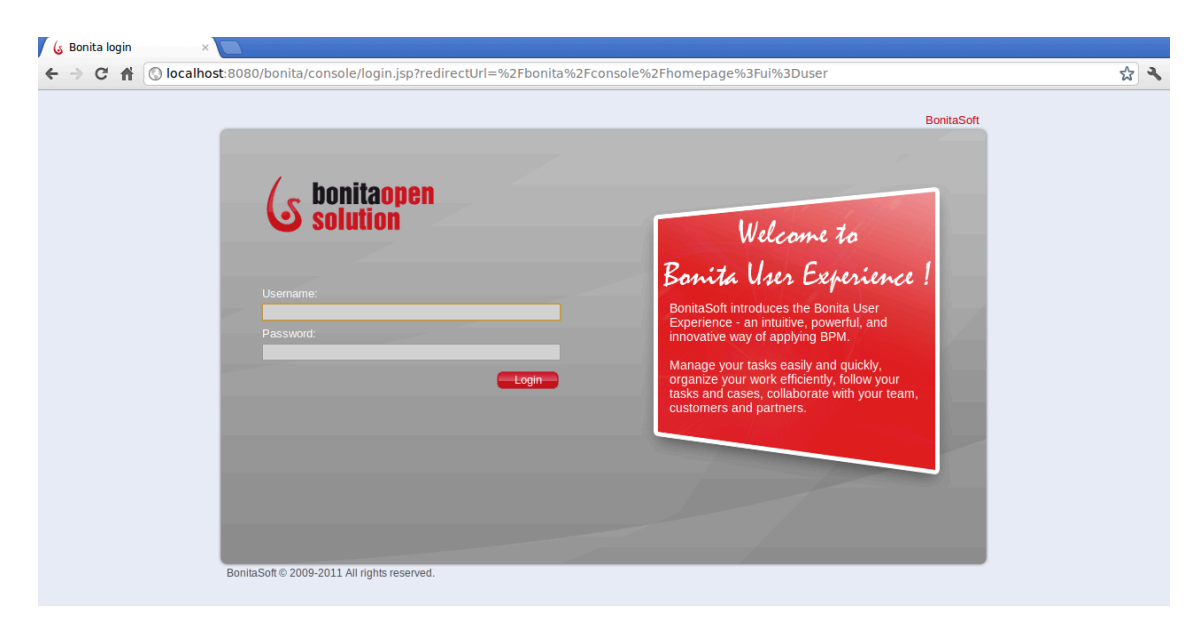

#### 3.2 INICIO EN LA CONSOLA DE BONITA OPEN SOLUTION

Para iniciar la consola de Bonita Open Solution usar el siguiente usuario y contraseña:

Usuario: admin Contraseña: bpm

# 3.3 USO DE LA CONSOLA DE ADMINISTRACIÓN PARA DESPLIEGUE DE PROCESOS

Cambiar a modo administrador: En la parte superior derecha esta el modo de la Consola, la Cual puede ser Administrador y Vista de Usuario, hacer click para cambiar de vista.

| <b>Solution</b>                      |                  | Bonita | User Experience<br>admin English Preferences   About   Administration   Logout |
|--------------------------------------|------------------|--------|--------------------------------------------------------------------------------|
|                                      | Inbox            |        | Last update 2:00:46 AM. X                                                      |
| Inbox                                | Labels V Refresh |        | 0 to 0 - 0                                                                     |
| Starred 🚖                            |                  |        |                                                                                |
| My cases                             |                  |        |                                                                                |
| At risk                              |                  |        |                                                                                |
| Overdue                              |                  |        |                                                                                |
| ▶ more                               |                  |        |                                                                                |
| Start a case<br>No process available |                  |        |                                                                                |
| Dashboard                            |                  |        |                                                                                |
|                                      |                  |        |                                                                                |
|                                      |                  |        |                                                                                |
|                                      |                  |        |                                                                                |
|                                      | Labels V Refresh |        | 0 - 0 of 0                                                                     |
|                                      |                  |        |                                                                                |

Figura 8 Vista consola Bonita Open Solution

En la barra lateral izquierda hacer click sobre:

Processes -> Install

De esta forma podremos seleccionar los archivos .bar que se desplegaran en el servidor como lo muestra las siguientes Figuras:

| <b>T</b>       | Open File                |      |                    | ×  |
|----------------|--------------------------|------|--------------------|----|
| Media sha      | arefolder proyectos      |      |                    |    |
| <u>P</u> laces | Name 🔻                   | Size | Modified           |    |
| Search         | 🖬 bonita_applicationsMRP |      |                    |    |
|                | bonita_applications_SCIF |      | Yesterday at 23:50 |    |
| 📤 supplychain  |                          |      |                    |    |
| 🔚 Desktop      |                          |      |                    |    |
| File System    |                          |      |                    |    |
|                |                          |      |                    |    |
|                |                          |      |                    |    |
| =              |                          |      |                    |    |
|                |                          |      |                    |    |
|                |                          |      |                    |    |
|                |                          |      |                    |    |
|                |                          |      |                    |    |
|                |                          |      |                    |    |
|                |                          |      |                    |    |
|                |                          |      |                    |    |
| + ×            |                          |      |                    | Ŭ. |
|                |                          |      | Cancel             |    |
|                |                          |      |                    |    |

Figura 9 Selección de procesos a desplegar

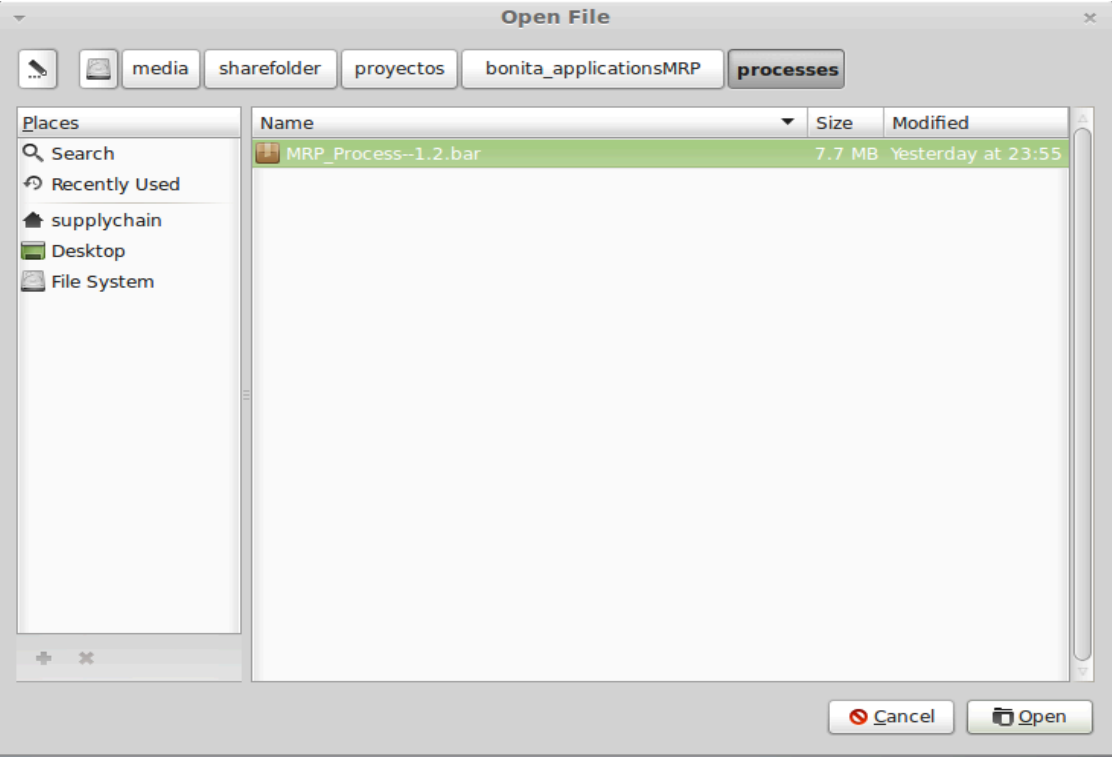

Figura 10 Selección de proceso MRP a desplegar

| <b>~</b>       |             |               | Open File                 |          |            |                    | ×  |
|----------------|-------------|---------------|---------------------------|----------|------------|--------------------|----|
| s 🔤 media      | sharefolder | proyectos     | bonita_applications_SCIF  | processe | s          |                    |    |
| <u>P</u> laces | Name        |               |                           | ▼ Size   | 2          | Modified           |    |
| Q Search       | 🔛 Supp      | y_Chain_Infor | mation_Flow_Client5.8.bar | 12.      | 7 MB       | Yesterday at 23:49 |    |
| Recently Used  | 📳 Suppl     | y_Chain_Infor | mation_Flow_Pyme5.8.bar   | 12.      | 7 MB       | Yesterday at 23:49 |    |
| 📤 supplychain  |             |               |                           |          |            |                    |    |
| E Desktop      |             |               |                           |          |            |                    |    |
| 🔄 File System  |             |               |                           |          |            |                    |    |
|                |             |               |                           |          |            |                    |    |
|                |             |               |                           |          |            |                    |    |
|                | =           |               |                           |          |            |                    |    |
|                |             |               |                           |          |            |                    |    |
|                |             |               |                           |          |            |                    |    |
|                |             |               |                           |          |            |                    |    |
|                |             |               |                           |          |            |                    |    |
|                |             |               |                           |          |            |                    |    |
|                |             |               |                           |          |            |                    |    |
|                |             |               |                           |          |            |                    |    |
| + x            |             |               |                           |          |            |                    | Ų, |
|                |             |               |                           |          | •          | inneal 🗖 🗖 Onen    | 5  |
|                |             |               |                           | L        | <u>v</u> c |                    |    |

Figura 11 Selección de proceso Cliente y PYME

Luego de seleccionar cada uno de los procesos, la consola de los procesos desplegados debería quedar de la siguiente manera:

| Processes                                 |              |                   |                          |            |
|-------------------------------------------|--------------|-------------------|--------------------------|------------|
| Install More actions V Refresh            | l            |                   | Show open processes only | 1 - 3 of 3 |
| Process                                   | Installed by | Installation date | Description              |            |
| MRP_Process                               | 2 admin      | 2:06 AM 12/4/12   |                          |            |
| Supply Chain Information Flow Client 5.   | .8 admin     | 2:04 AM 12/4/12   |                          |            |
| 🔲 🐝 Supply_Chain_Information_Flow_Pyme 5. | .8 admin     | 2:06 AM 12/4/12   |                          |            |
|                                           |              |                   |                          |            |
|                                           |              |                   |                          |            |
|                                           |              |                   |                          |            |
|                                           |              |                   |                          |            |
|                                           |              |                   |                          |            |
|                                           |              |                   |                          |            |
|                                           |              |                   |                          |            |
|                                           |              |                   |                          |            |
|                                           |              |                   |                          |            |
|                                           |              |                   |                          |            |
|                                           |              |                   |                          |            |
|                                           |              |                   |                          |            |
| Defrech                                   |              |                   |                          | 1.0-60     |
| More actions V Refresh                    | !            |                   |                          | 1-3013     |
|                                           |              |                   |                          |            |

Figura 12 Vista resultante de despliegue de los procesos

Finalmente, cambiar la vista de administrador a Vista de usuario y de esta forma podemos comenzar a utilizar los procesos de SCloud.

| ( s bonitaopen                              | Bonita                                                | User Experience                 |                                    |
|---------------------------------------------|-------------------------------------------------------|---------------------------------|------------------------------------|
| <b>Solution</b>                             |                                                       | admin English   Preferences   A | About   Administration   Logout    |
|                                             | Inbox                                                 |                                 |                                    |
| Inbox                                       | Labels V Refresh                                      |                                 | 0 - 0 of 0                         |
| Starred 🚖                                   |                                                       |                                 |                                    |
| My cases                                    |                                                       |                                 |                                    |
| wy cases                                    |                                                       |                                 |                                    |
| At risk                                     |                                                       |                                 |                                    |
| Overdue                                     |                                                       |                                 |                                    |
| ▶ more                                      |                                                       |                                 |                                    |
| Start a case                                |                                                       |                                 |                                    |
| MRP_Process                                 |                                                       |                                 |                                    |
| Supply Chain Information<br>Flow Client Sta | art a case Supply Chain Information Flow Client - 5.8 |                                 |                                    |
| Supply_Chain_Inform 🕨                       |                                                       |                                 |                                    |
| <ul> <li>Dashboard</li> </ul>               |                                                       |                                 |                                    |
|                                             |                                                       |                                 |                                    |
|                                             | Labels V Refresh                                      |                                 | 0 - 0 of 0                         |
|                                             |                                                       |                                 |                                    |
|                                             |                                                       |                                 |                                    |
|                                             |                                                       |                                 |                                    |
|                                             |                                                       |                                 |                                    |
|                                             |                                                       |                                 | and the life of the life life life |
|                                             | Figura 13Resultad                                     | lo inicio del uso de procesos   |                                    |